## OpenStack on VMware Workstation12.5 instructions

Version 3: 2020-01-27

These instructions will guide the student through deploying and configuring Openstack Virtual Machines in VMware Workstation 12.5. Deploy OpenStack OVFs in VMware Workstation 12.5

## **Attributions:**

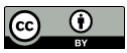

This material is based upon work supported by the National Science Foundation under Grant No. (NSF 1601166). This work was created by Ron Sharman of Trident Technical College and is licensed under the Creative Commons Attribution 4.0 Unported License. To view a copy of this license, visit http://creativecommons.org/licenses/by/4.0/ or send a letter to Creative Commons, 444 Castro Street, Suite 900, Mountain View, California, 94041, USA.

Installation Instructions for OpenStack in Workstation 12.5

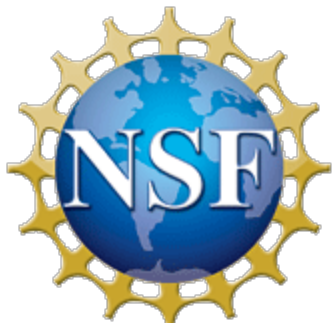

This material is based upon work supported by the National Science Foundation under Grant No. (NSF 1601166).

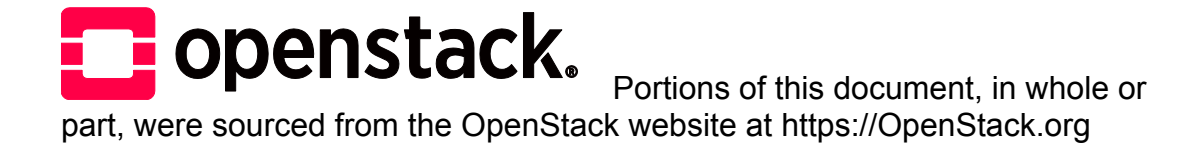

## **General information:**

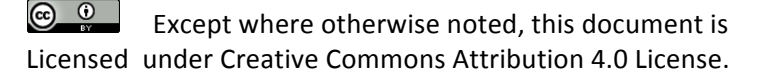

Installation Instructions for OpenStack in Workstation 12.5

- Tested on a Dell Optiplex 980 i7-2600 @3.40GHz and 16 GB memory 64-bit OS
- Host PC must support virtualization
- Install VMware Workstation 12.5 on host PC
- You can use an email address to activate the Workstation 30 day trial
- The **Openstack\_Mitaka\_WS** username is **root** and the password is **P@ssword**
- The **Openstack\_WS\_client2** username is **student** and the password is **P@ssword**
- The **Openstack\_WS\_client2 root user** password is **P@ssword**

1. From the WS console, select file>open>openstack\_Mitaka\_WS

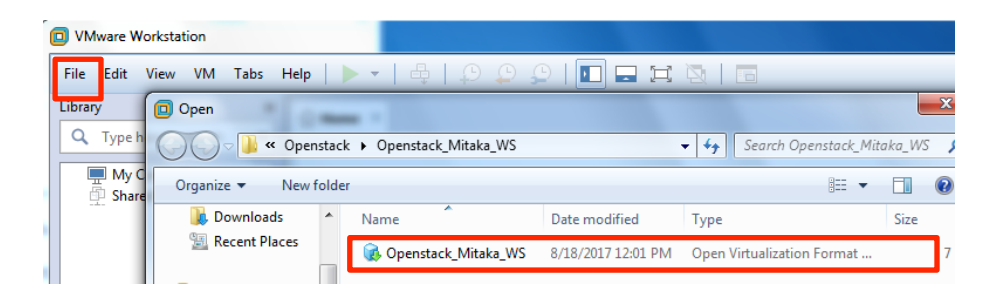

2. Change the storage path for the new virtual machine (if required) and click Import Note: If you change this default location, you may need to change the default location for virtual machines also (see step 5).

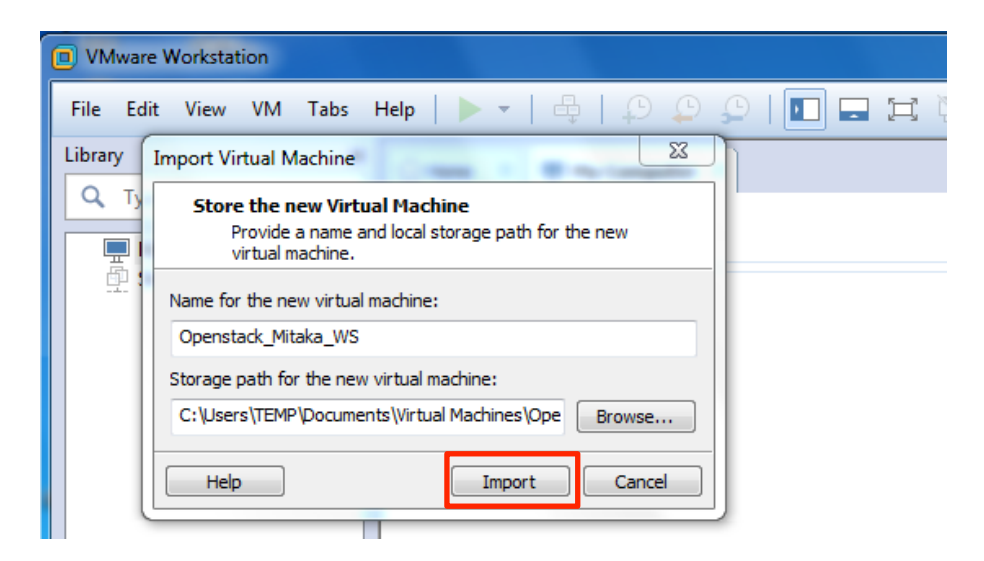

3. Importing the VMs will take about 20 minutes to complete depending on host system configuration

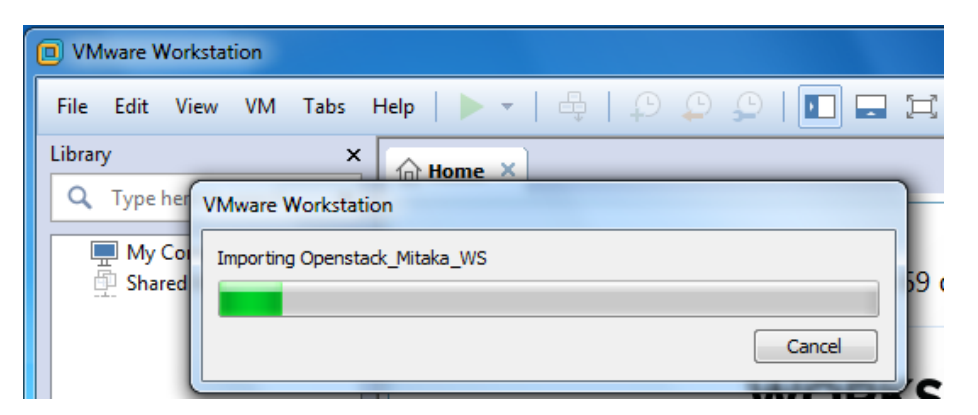

## 4. Repeat for **Openstack\_WS\_client2**

| Openstack_Mitaka_WS - VMware Workstation                                                                                                    |  |  |  |  |  |  |
|----------------------------------------------------------------------------------------------------|--|--|--|--|--|--|
| File Edit View VM Tabs Help   🕨 🗸 🛱 💭 💭 💭   🚺 🗔 🗔                                                                                                    |  |  |  |  |  |  |
| Library  C Type here to s  My Comput  D Openstack                                                                                                    |  |  |  |  |  |  |
| □ Openstack_Mitaka_WS - VMware Workstation          File       Edit       View       VM       Tabs       Help       ►       +       +       +       +       +       +       +       +       +       +       +       +       +       +       +       +       +       +       +       +       +       +       +       +       +       +       +       +       +       +       +       +       +       +       +       +       +       +       +       +       +       +       +       +       +       +       +       +       +       +       +       +       +       +       +       +       +       +       +       +       +       +       +       +       +       +       +       +       +       +       +       +       +       +       +       +       +       +       +       +       +       +       +       +       +       +       +       +       +       +       +       +       +       +       +       +       +       +       +       +       +       +       +       +       +       +       +       + |  |  |  |  |  |  |
| Library X<br>Q Type here to search V<br>My Computer<br>Openstack_Mitaka_WS<br>Shared VMs<br>Cancel                                                                                                    |  |  |  |  |  |  |

5. Click on the OpenStack\_Mitaka\_WS then select edit>preferences from the toolbar menu. If you changed the default location while deploying the OVF, then you may need to change this location also, which would probably be the same location that you deployed the OVF file to. The other settings can usually be left at their default settings for now. This should change the default location for both of the VMs.

| Openstack_Mitaka_WS - VMware Workstation |                                                                                                   |                                                                                                    |        |  |
|------------------------------------------|---------------------------------------------------------------------------------------------------|----------------------------------------------------------------------------------------------------|--------|--|
| File                                     | Edit View VM                                                                                      | Tabs Help   🕨 🗸   🖧   😳 💭 💭 📘 🎞 🖽 🔯   🔚                                                                                                    |        |  |
| Libra                                    | Preferences                                                                                       |                                                                                                    | -<br>- |  |
| ٩                                        | Workspace                                                                                         | Default location for virtual machines                                                                                                    |        |  |
|                                          | Input                                                                                             | C: \Users\TEMP\Documents\Virtual Machines Browse                                                                                                    |        |  |
|                                          | Display<br>Display<br>Unity<br>Updates<br>Feedback<br>Shared VMs<br>Memory<br>Priority<br>Oevices | Virtual machines          Virtual machines         Image: Remember opened tabs between sessions         Image: Remember opened tabs between sessions         Image: Remember opened tabs between sessions         Image: Remember opened tabs between sessions         Image: Remember opened tabs between sessions         Image: Remember opened tabs between sessions         Image: Remember opened tabs between sessions         Image: Remember opened tabs         Show Aero Peek thumbnails for open tabs         Show tray icon:         Always         Image: Default hardware compatibility:         Image: Workstation 12.x         Image: Default hardware compatibility:         Image: Workstation 12.x         Image: Default hardware compatibility:         Image: Default hardware compatibility:         Image: Default hardware compatibility:         Image: Default hardware compatibility:         Image: Default hardware compatibility:         Image: Default hardware compatibility:         Image: Default hardware compatibility:         Image: Default hardware compatibility:         Image: Default hardware compatibility:         Image: Default hardware compatibility:         Image: Default hardware compatibility:         Image: Default hardware compatibility:         Image: Default hardware compa |        |  |

6. Select the OpenStack\_Mitaka\_WS VM and click on edit virtual machine settings

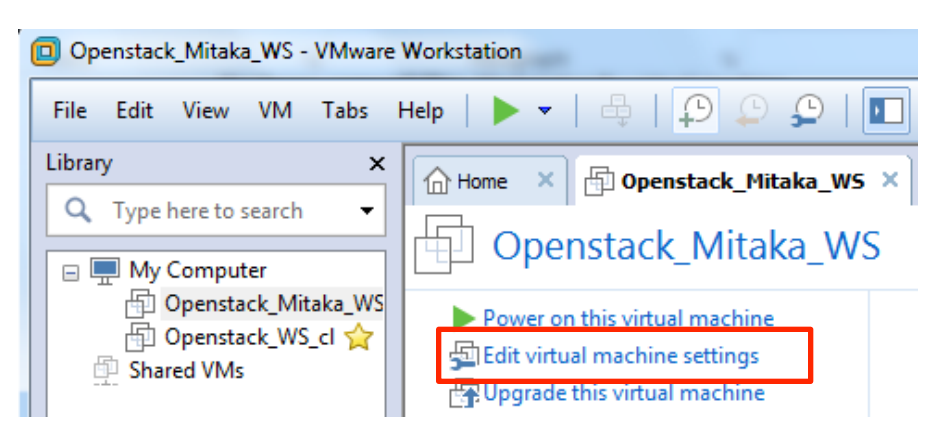

7. Enable virtualize Intel VT-x/EPT or AMD-V/RVI (only required for the Openstack\_Mitaka\_WS VM)

| Virtual Machine Settings                                                                                                    | ×                                                                                                    |
|----------------------------------------------------------------------------------------------------|----------------------------------------------------------------------------------------------------|
| Hardware Options           Device         Summary           Image: Memory         8 GB           Image: Processors         3           Image: Hard Disk (SCSI)         80 GB           Options         4 Mard Disk (SCSI)           Image: CD/DVD (IDE)         Auto detect           Image: Network Adapter         NAT           Image: Display         1 monitor | Processors Number of processors: Custom: 3 Number of cores per processor: Total processor cores: Virtualization engine Preferred mode: Disable acceleration for binary translation Virtualize Intel VT-x/EPT or AMD-V/RVI Virtualize CHI performance counters |

8. Select edit>Virtual Network Editor from the workstation toolbar menu. Click on the VMnet8 virtual NIC and select change settings and change the Subnet IP: to 10.220.0.0 and Subnet mask: to 255.255.254.0. Open NAT Settings... (shown on next page).

| /Mnet1<br>/Mnet8<br>/Mnet Infor                                      | Host-only<br>NAT | NAT                                | Connected<br>Connected    | Enabled<br>Enabled | 192,168,18.0<br>10.220.0.0 |  |
|----------------------------------------------------------------------|------------------|------------------------------------|---------------------------|--------------------|----------------------------|--|
| VMnet8<br>VMnet Infor                                                | NAT              | NAT                                | Connected                 | Enabled Add Netwo  | 10.220.0.0                 |  |
| VMnet Infor                                                          |                  |                                    |                           | Add Netwo          | ork) Remove Netwo          |  |
| VMnet Infor                                                          |                  |                                    |                           | Add Netwo          | ork) Remove Netwo          |  |
| VMnet Infor                                                          |                  |                                    |                           | Add Netwo          | ork Remove Netwo           |  |
| VMnet Infor                                                          |                  |                                    |                           | Add Netwo          | ork Remove Netwo           |  |
| VMnet Infor                                                          |                  |                                    |                           | Add Netwo          | ork Remove Netwo           |  |
| VMnet Infor                                                          |                  |                                    |                           | Add Netwo          | ork Remove Netwo           |  |
| VMnet Infor                                                          | - tion           |                                    |                           | Add Netwo          | ork Remove Netwo           |  |
| VMnet Infor                                                          | mation           |                                    |                           |                    |                            |  |
| vivinet milor                                                        |                  |                                    |                           |                    |                            |  |
| O Destand                                                            | mauon<br>(       | and the state of the sector sector | -tured 2                  |                    |                            |  |
| Bridged (connect VMs directly to the external network)               |                  |                                    |                           |                    |                            |  |
| Bridged to: Automatic Settings                                       |                  |                                    |                           |                    |                            |  |
| NAT (shared host's IP address with VMs)     NAT Settings             |                  |                                    |                           |                    |                            |  |
| (WAT Settings                                                        |                  |                                    |                           |                    |                            |  |
| Host-only (connect VMs internally in a private network)              |                  |                                    |                           |                    |                            |  |
| ✓ Connect a host virtual adapter to this network                     |                  |                                    |                           |                    |                            |  |
| Host virtual adapter name: VMware Network Adapter VMnet8             |                  |                                    |                           |                    |                            |  |
|                                                                      |                  |                                    |                           |                    |                            |  |
| Use local DHCP service to distribute IP address to VMs DHCP Settings |                  |                                    |                           |                    |                            |  |
| Subpat ID: 10, 220, 0, 0, Subpat marker, 255, 255, 254, 0            |                  |                                    |                           |                    |                            |  |
| Subriet IP: 10, 220, 0, 0 Subriet mask: 255, 255, 254, 0             |                  |                                    |                           |                    |                            |  |
|                                                                      |                  |                                    |                           |                    | (                          |  |
|                                                                      | 🔥 Adn            | ministrator privileges are req     | uired to modify the netwo | ork configurat     | tion. 🔞 Change Settir      |  |
| Restore Def                                                          | aults            |                                    |                           |                    | Apply Help                 |  |

9. Click on NAT Settings and change the Gateway IP: address to 10.220.0.254

| Openstack_Mitaka_WS - VMware Workstation                                                                                                    |                     |
|----------------------------------------------------------------------------------------------------|---------------------|
| File Edit View VM Tabe Help Tabe Help Tabe Hel | X                   |
| A T NAT Settings                                                                                                    | Subnet Address      |
| Network: vmnet8                                                                                                    | 10.220.0.0          |
| Subnet IP: 10.220.0.0<br>Subnet mask: 255.255.254.0<br>Gateway IP: 10.220.0.0.254                                                                                                    |                     |
| Port Forwarding Host Port Type Virtual Machine IP Address Description                                                                                                    |                     |
|                                                                                                    | work Remove Network |
| Add Remove Properties                                                                                                    |                     |
| Advanced                                                                                                    | Automatic Settings  |

10. Go back to edit virtual machine settings and click on Network Adapter NAT in the left pane. Then click on Advanced In the right pane. Record the MAC Address, yours will be different. You will have to power cycle the VM to populate the MAC address.

| 🔲 Ope           | nstack_Mitaka  | Virtual Machine Settings | -            | Network Adapter Advanced Settings         | ×                                                              |
|-----------------|----------------|--------------------------|--------------|-------------------------------------------|----------------------------------------------------------------|
| File<br>Library | Edit View      | Hardware Options         |              | Incoming Transfer<br>Bandwidth: Unlimited | •                                                              |
| ٩               | Type here to s | Memory<br>Processors     | 8 GE         | Kbps:                                     | er on                                                          |
|                 | My Comput      | Hard Disk (SCSI)         | 80 G<br>Auto | Outgoing Transfer                         | _                                                              |
| Ē               | Shared VMs     | Network Adapter          | NAT<br>1 mc  | Bandwidth: Unlimited                      | ysical network connection state                                |
|                 |                |                          |              | Packet Loss (%): 0.0                      | are the host's IP address<br>rate network shared with the host |
|                 |                |                          |              | MAC Address 00:0C:29:39:EC:A2 Generat     | e virtual network                                              |

11. Power on the Openstack\_Mitaka\_WS and Edit the /etc/sysconfig/network-scripts/ifcfg-ens160 and change the HWADDR to match the MAC address from the previous step. Repeat for the Openstack\_WS\_client2. (Don't use the HWADDR in the screenshot!)

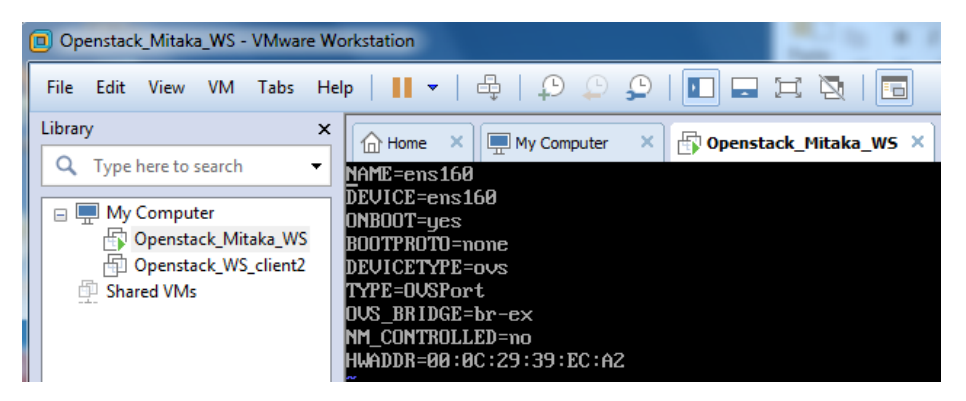

12. Set both VMs to Custom: Specific virtual network VMnet8 (NAT)

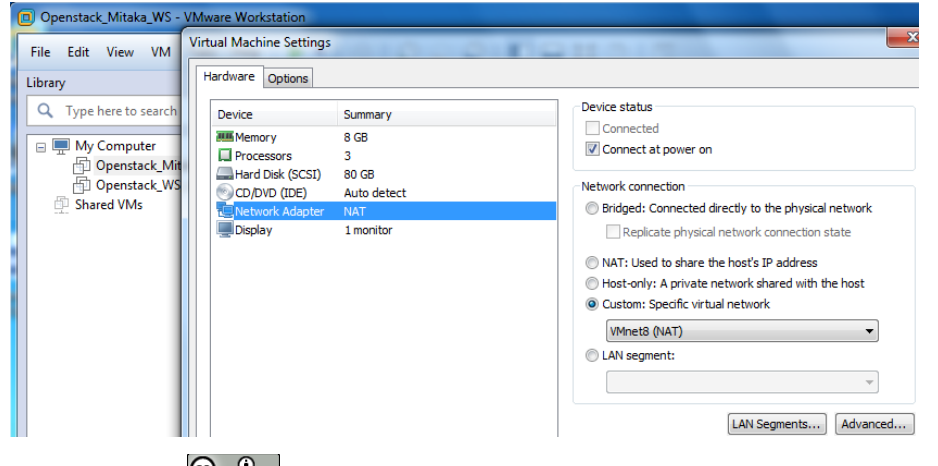

13. Open a web browser on the host PC and navigate to 10.220.0.30. You should see the OpenStack Log in page.

| 10.220.0.30/dashboard/auth/login/?next=/dashboard/ | C Q. Search        |
|----------------------------------------------------|--------------------|
|                                                    | Denstack<br>Log in |
|                                                    | User Name          |
|                                                    | Password           |
|                                                    | Connect            |

Note: The OpenStack Horizon View Dashboard must be active to see this page. If the Mitaka VM has been running for several minutes then there should be no problem. To verify it is ready run the command **openstack-status | grep openstack-dashbord** on the Mitaka terminal and look for active. If the status is not active, then wait a couple minutes and run the command again.

14. **Open another web browser from the openstack\_WS\_client2** and the OpenStack log in page should open as the home page.

Note: There is a link on the toolbar menu for the OpenStack dashboard.

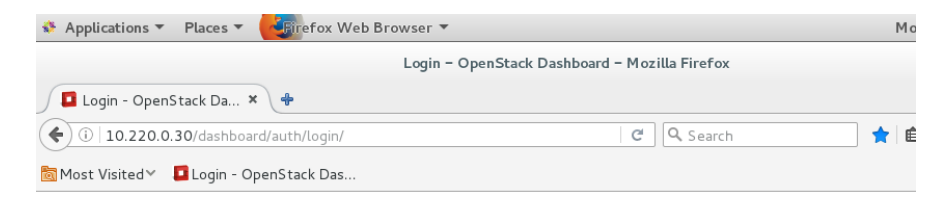

|           | openstack<br>DASHBOARD |  |
|-----------|------------------------|--|
|           |                        |  |
| Log in    |                        |  |
| User Name |                        |  |
|           |                        |  |

15. Take a snapshot of the base install for both VMs (both VMs should be powered off first).

Note: This step is critical because you want a known starting point for each lab. If you don't do this step and someone completes a lab, you'll have to manually undo everything they did and possibly recovery the used disk space.

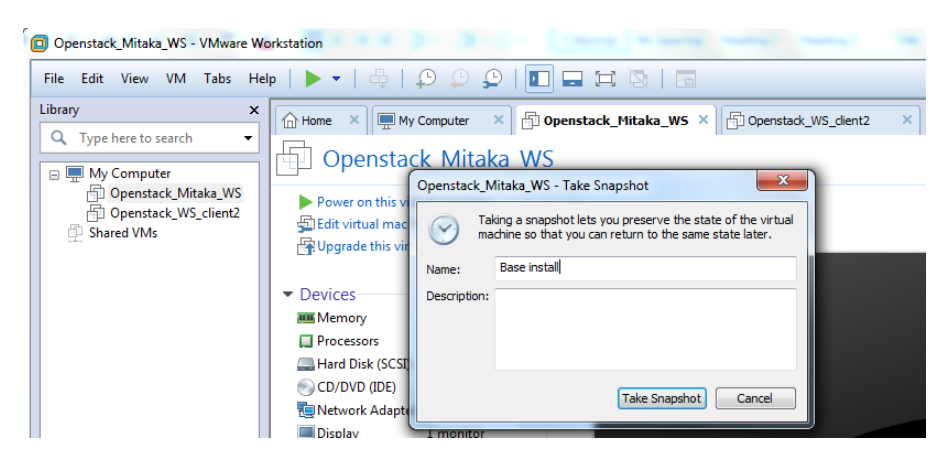

16. Optionally, you can set the VM to automatically revert to the snapshot whenever the VM is shutdown (highly recommended).

| Openstack_Mitaka_WS - VMware Workstation             |                                          |                                            |  |  |  |  |  |
|------------------------------------------------------|------------------------------------------|--------------------------------------------|--|--|--|--|--|
| File Edit View VM Jake Help Virtual Machine Settings |                                          |                                            |  |  |  |  |  |
| Library<br>Q Type here to search                     | Hardware Options                         |                                            |  |  |  |  |  |
| B My Computer                                        | Settings Summary                         | Snapshot                                   |  |  |  |  |  |
| Dpenstack_Mi                                         | ita General Openstack_Mitaka_WS          | <ul> <li>Just power off</li> </ul>         |  |  |  |  |  |
| Shared VMs                                           | Shared Folders Disabled                  | Revert to snapshot     Take a new snapshot |  |  |  |  |  |
|                                                      | AutoProtect Disabled     Guest Isolation | ⊘ Ask me                                   |  |  |  |  |  |
|                                                      |                                          |                                            |  |  |  |  |  |